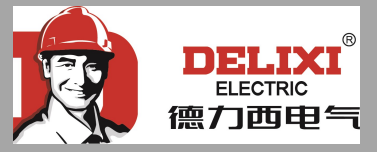

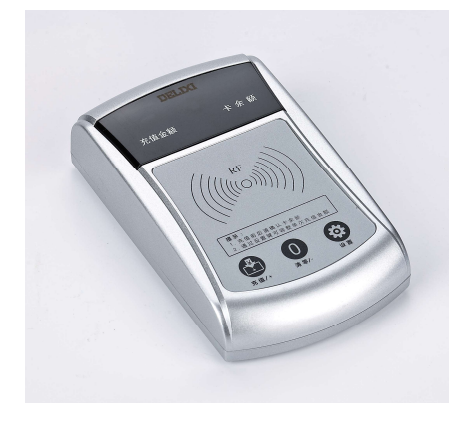

手持端发卡器

产品参数

| 规格型号        | 外形尺寸 mm<br>(长*宽*高) | 额定电压 (V) | 额定电流 (A) |
|-------------|--------------------|----------|----------|
| CDZCFK10TSC | 152*89*36          | 5        | 1        |
| CDZCFK10TDN | 123*99*27          | 5        | 1        |

产品详情

## 发卡器操作步骤

- 手持端发卡器操作步骤:
- 1、发卡器设置与初始化 IC 卡
- ★ 发卡器连接 5V 电源,"充值金额"、"卡余额"窗口显示"---";
- ★ 按下设置按键,语音提示"设置单次充值金额",根据需要按下"充值/+"、"清零/-"按键增加或减少单次充值金额;
- ★ 再次按下设置键,显示窗口显示数值为充值总金额,此时同时按下"充值/+"、"清零/-"按键将清除充值总金额;
- ★ 再次按下设置键,显示窗口显示数值为清零总金额;
- ★ 再次按下设置键,显示窗口显示数值为最近充值金额;
- ★ 再次按下设置键,发卡器发出一声"滴"声,此时将一张空白卡置
  于发卡区,发卡器发出连续"滴"声,IC卡初始化成功。
- 2、IC 卡充值步骤
- ★ 发卡器连接 5V 电源,将初始化后的 IC 置于发卡区,显示窗口显示 充值金额与卡内余额;
- ★ 按下 "充值/+" 按键充值相应金额, 按下 "清零/-" 按键清零 IC 卡 内余额。
- 电脑端发卡器操作步骤:
- ★ 电脑端发卡器需配套相应充值管理系统;
- ★ 将发卡器用数据线连接到电脑上,打开充值管理系统,点击管理页
  面内连接按钮,提示"设备已连接";
- ★ 将 IC 卡置于发卡器发卡区,点击管理页面"初始化卡",发卡器发出
  "滴滴"声;
- ★ 将初始化后的 IC 卡置于发卡器发卡区,在管理页面充值信息"金额" 选项里输入充值金额,点击充值,提示充值成功。

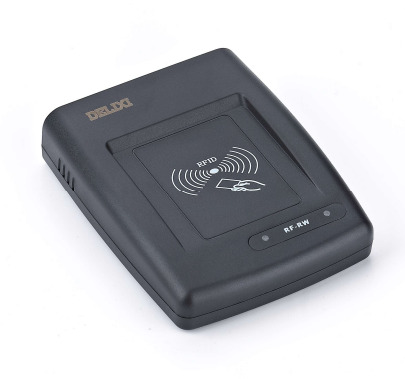

电脑端发卡器